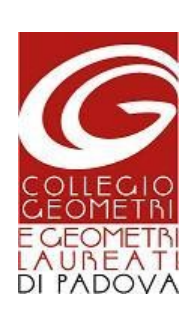

COLLEGIO GEOMETRI E GEOMETRI LAUREATI DI PADOVA COMMISSIONE TOPOGRAFIA E CATASTO

## PROCESSO DI INSTALLAZIONE DI SCRIVANIA DEL TERRITORIO

Dopo aver scaricato il file di installazione nella giusta versione sul sito <u>www.agenziaentrate.gov.it</u> avviate con doppio click e procedete lasciando le impostazioni di default.

| Installazione di InstallAnywhere in preparazione<br>3% | Annulla |  |
|--------------------------------------------------------|---------|--|
|                                                        |         |  |

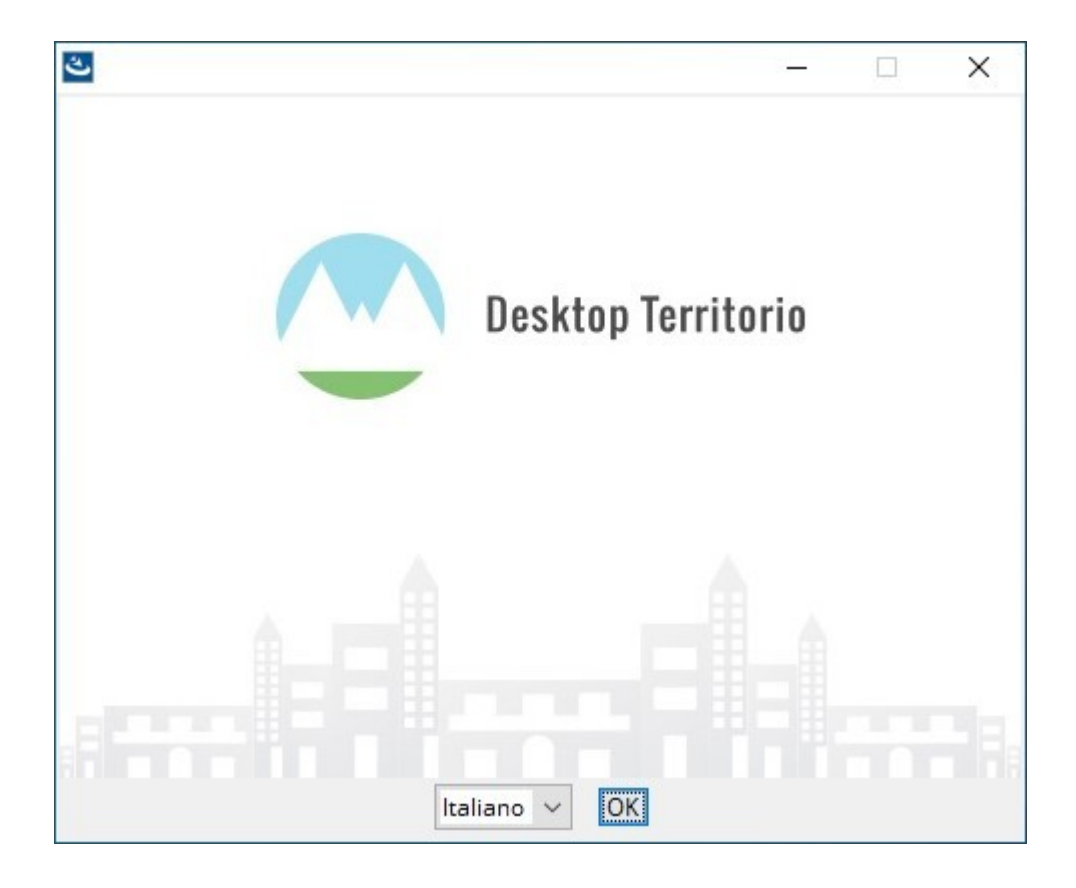

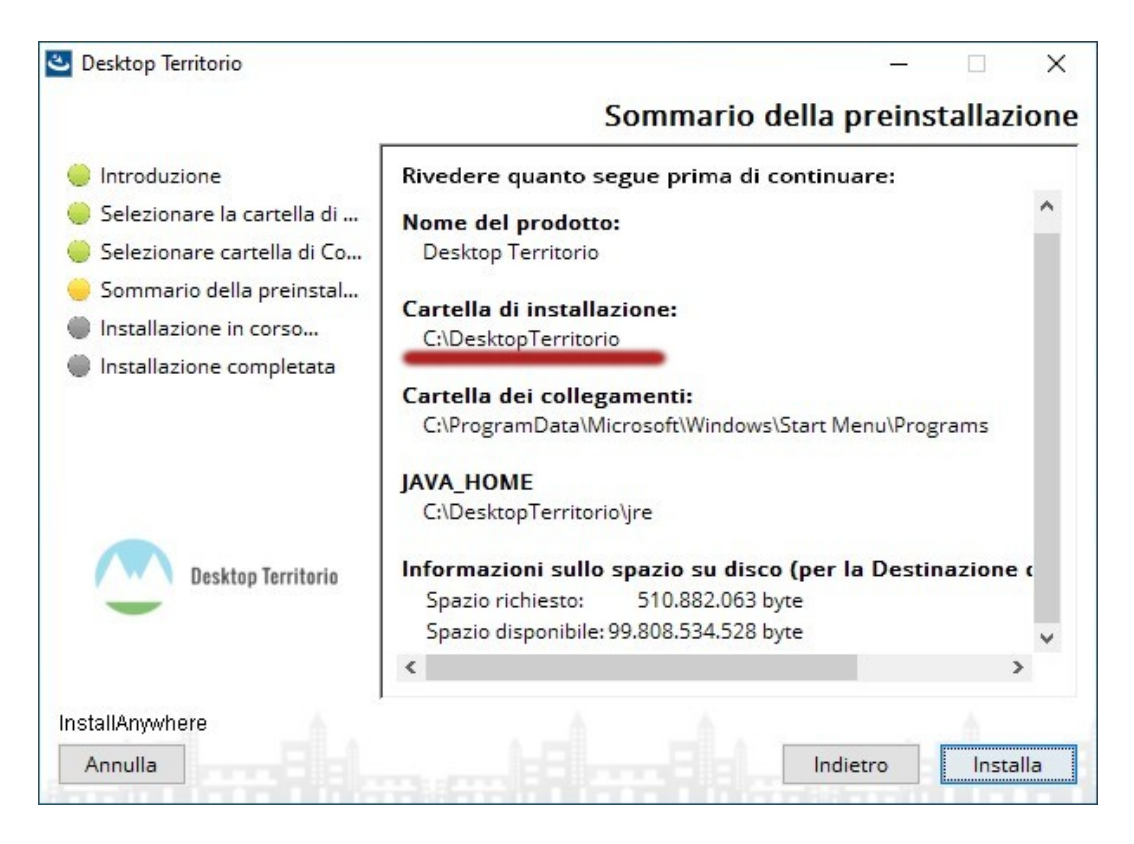

Nel caso in cui in passato aveste gia installato l'applicazione Desktop Territorio, si consiglia di rimuovere l'installazione esistente attraverso:

## Pannello di controllo → Programmi e funzionalità → Desktop Territorio → Disinstalla/Cambia

e di cancellare manualmente la cartella C:\"Desktop Territorio".

Questa operazione vi permetterà di rimuovere anche i vecchi utenti creati di cui non possedete più le password.

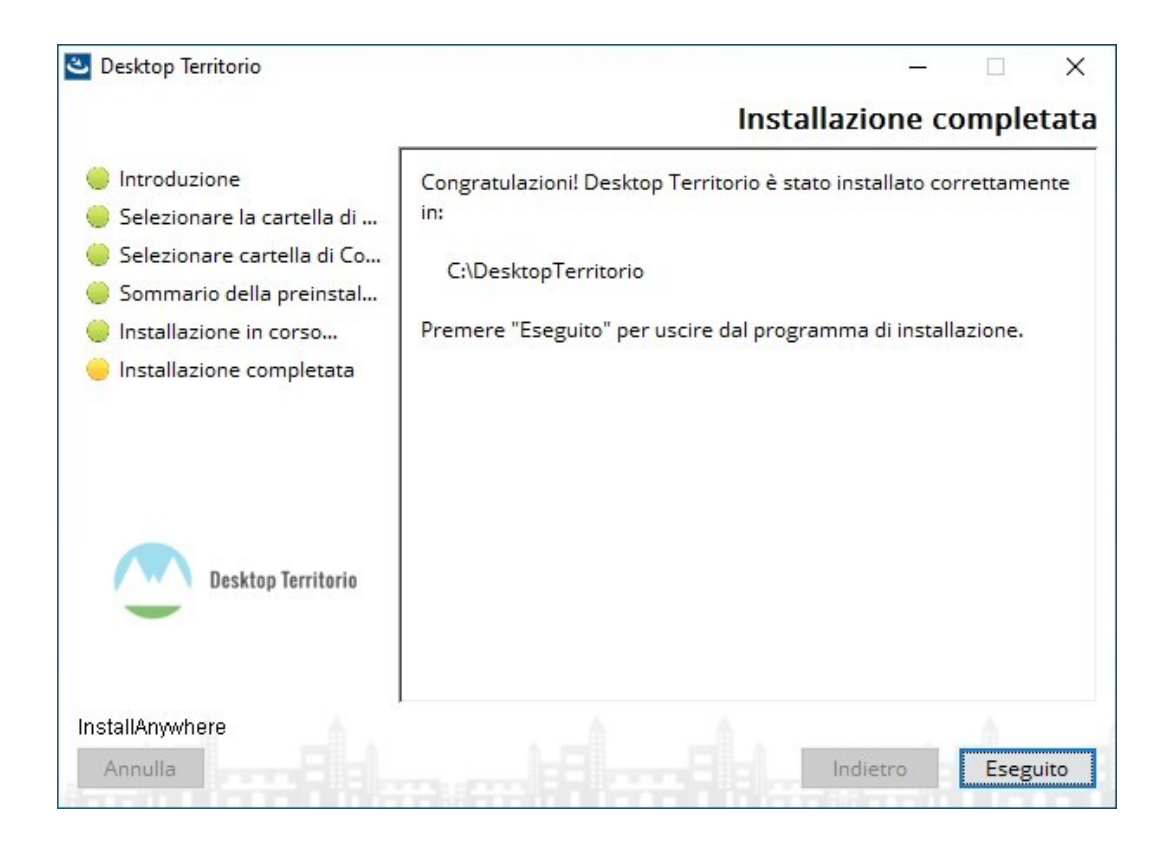

Effettuata l'installazione è possibile avviare la Scrivania Territorio (o Desktop Territorio). Nella schermata di autenticazione si clicchi su "Nuovo utente"

| 🕐 Login                             |                                                               | × |
|-------------------------------------|---------------------------------------------------------------|---|
| Spazio di lavor<br>Scegliere un ute | <b>o</b><br>ente dalla lista utenti oppure crearne uno nuovo. |   |
| Scelta utente                       |                                                               |   |
| Lista utenti                        | ×                                                             |   |
| Password                            | •••••                                                         |   |
| Tipo Utente                         | Sister                                                        |   |
| ACCED                               |                                                               |   |
| Nuovo utente                        | Cambio password Elimina utente                                |   |

Qui sarà possibile creare un utente con le credenziali Sister, Geoweb, oppure offline. Si consiglia di creare un utente offline solo in mancanza delle altre due opzioni.

Il nuovo utente online dovrà avere le credenziali di accesso Sister o Geoweb ed andranno modificate con l'apposita funzione "Cambio password" ad ogni modifica delle credenziali nei rispettivi siti.

Creato il nuovo utente sarà possibile accedere alla Scrivania.

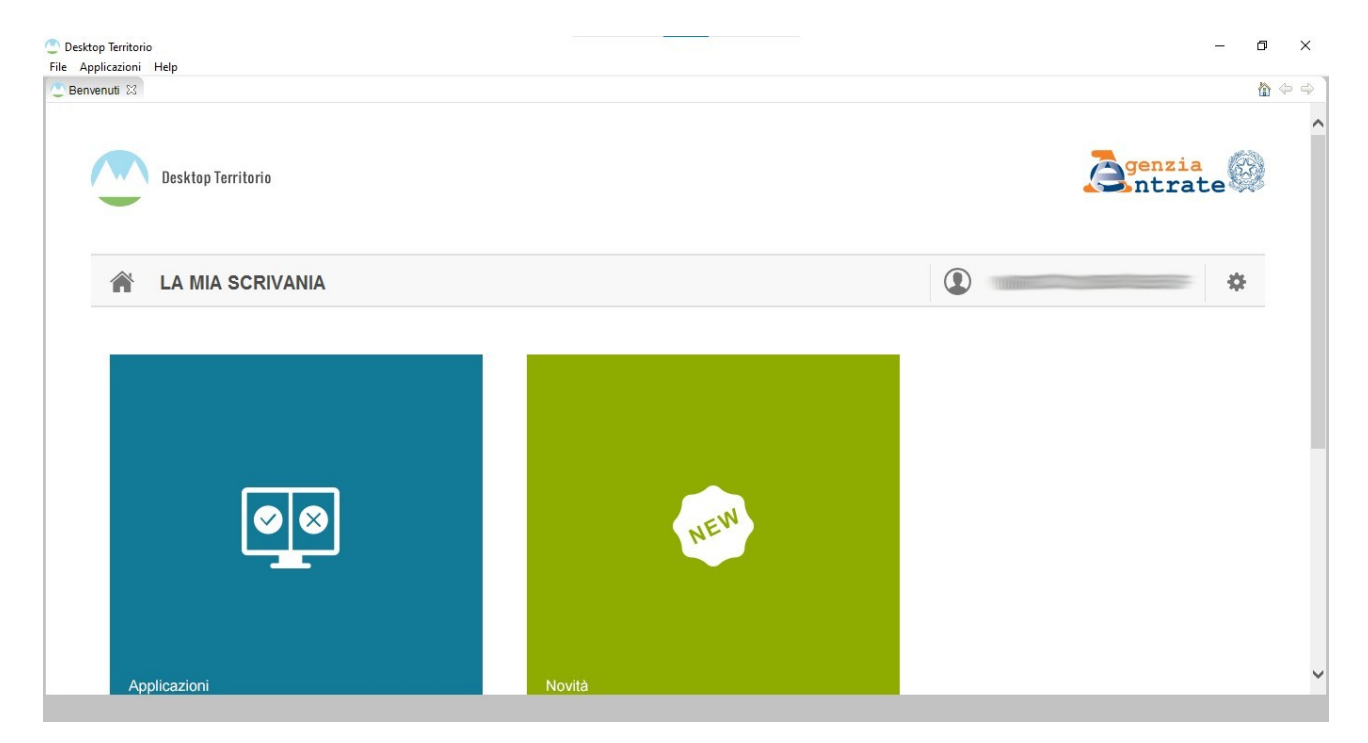

## Si proceda su Applicazioni

| ာ Desktop Territorio<br>File Applicazioni Help<br>ကြာ Benvenuti အ |                     |             |                     |   | - o ×           |
|-------------------------------------------------------------------|---------------------|-------------|---------------------|---|-----------------|
| Des                                                               | sktop Territorio    |             |                     | à | enzia<br>ntrate |
|                                                                   | Applicazioni Novità | Risorse Web | Installa Software 🞍 | ٢ | *               |
|                                                                   |                     |             |                     |   |                 |
|                                                                   |                     |             |                     |   |                 |
|                                                                   |                     |             |                     |   |                 |

## Installa software

| 🕐 Installa                                                                                                    |                                                                      | 1000 |        | × |
|----------------------------------------------------------------------------------------------------|----------------------------------------------------------------------|------|--------|---|
| Software disponibile<br>Seleziona gli elementi che desideri installare.                                                                                                    |                                                                      |      |        |   |
| immettere il testo del filtro                                                                                                    |                                                                      |      |        |   |
| Nome<br>>000 Modello Unico<br>>000 Voltura Telematica                                                                                                    | Versione                                                             |      |        |   |
| Seleziona tutto Deseleziona tutto 1 elementi selezionati Dettagli                                                                                                    |                                                                      |      |        | 0 |
| <ul> <li>Mostra solo le ultime versioni del software disponibili</li> <li>Raggruppa elementi per categoria</li> <li>Show only software applicable to target environment</li> </ul> | ⊠ Nascondi elementi già installati<br>Cosa è <u>già installato</u> ? |      |        |   |
|                                                                                                    | < Indietro Avanti > Fine                                             |      | Annull | 3 |

Si selezioni Voltura Telematica, Avanti, Fine.

| 🙄 Installa                          |          | 90<br>10   |                         |              |       | Х  |
|-------------------------------------|----------|------------|-------------------------|--------------|-------|----|
| Dettagli di installazione           |          |            |                         |              | Г     |    |
| Esamina gli elementi da installare. |          |            |                         |              | Ó     |    |
| Nome                                | Versione |            | Id                      |              |       |    |
| > 🖗 Voltura                         | 1.0.54   |            | it.sogei.territorio.vol | ture.feature | e.fe  |    |
|                                     |          |            |                         |              |       |    |
|                                     |          |            |                         |              |       |    |
|                                     |          |            |                         |              |       |    |
|                                     |          |            |                         |              |       |    |
|                                     |          |            |                         |              |       |    |
|                                     |          |            |                         |              |       |    |
|                                     |          |            |                         |              |       |    |
| Dimansiana: Sconasciuta             |          |            |                         |              |       |    |
| Dettagli                            |          |            |                         |              |       |    |
|                                     |          |            |                         |              |       | ~  |
|                                     |          |            |                         |              |       | ~  |
|                                     |          |            |                         |              |       |    |
|                                     |          |            |                         |              |       |    |
|                                     |          | < Indietro | Avanti > Fin            | e            | Annul | la |
|                                     |          |            |                         |              |       |    |

|   | Desktop Territorio |        |             |                                                                                                    |                        |
|---|--------------------|--------|-------------|----------------------------------------------------------------------------------------------------|------------------------|
| ñ | Applicazioni       | Novità | Risorse Web | iornamenti Software<br>Dovrai riawiare DesktopTerritorio affinchè le modfiche abbia<br>riaware ora?<br>Sì | Installa Software<br>× |

A questo punto sarà necessario riavviare Desktop Territorio. Ad ogni avvio l'ambiente di lavoro effettuerà automaticamente un controllo su eventuali aggiornamenti disponibili che sarà necessario installare.

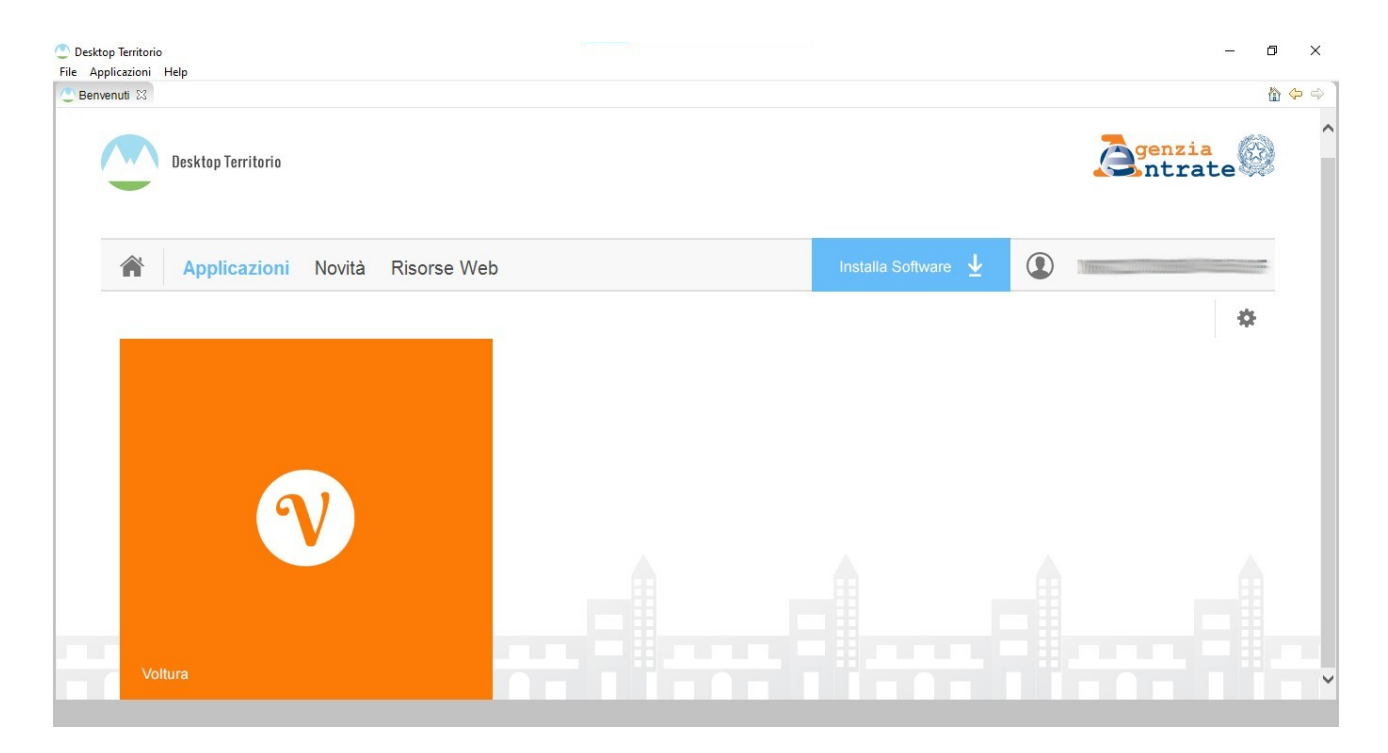

All'avvio Voltura Telematica sarà presente tra le applicazioni.